## **ROSS Password Reset Instructions**

Complete the following steps after you have contacted the ROSS Helpdesk to reset your password:

## a. Log on to the NAP environment

https://nap.nwcg.gov/NAP/

## b. Complete your contact information.

## c. Set up your Challenge Questions.

For more information see the Quick Reference Card, "Getting Started Checklist for NAP," on the ROSS website.

Click here to go to the ROSS website